### <u>透過無線網路連接安裝 LBP253x 印表機的驅動程式步驟 (以 Win 10 作示範)</u> LBP253x printer driver Installation Guide for Windows via Wi-Fi connection (Win 10 as example)

- 開啟印表機,於印表機主畫面上點選「功能表」
  Turn on printer, tap "Menu" on printer home screen.
- 點選「網絡設定」
  Tap "Network Settings"
- 點選「無線區域網路設定」(如顯示「是否啟用無線區域網路?」,點選「是」)
  Tap "Wireless LAN Settings" (If the "Do you want to enable the wireless LAN?" message is displayed, tap "Yes")
- 閱讀顯示的訊息,點選「確定」
  Read the message that is displayed, tap "OK"
- 5. 點選「SSID 設定」

Tap 「SSID Settings」

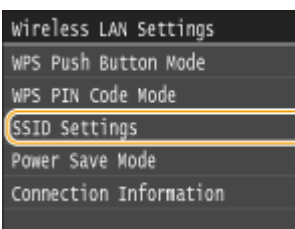

6. 點選「選擇存取點」

Tap "Select Access Point"

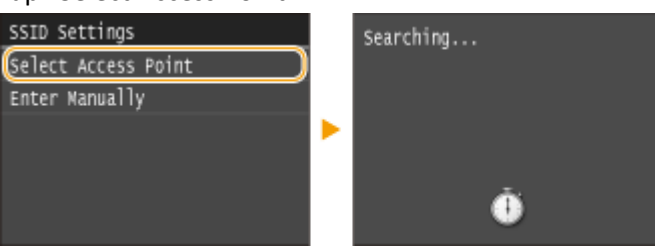

7. 選擇無線網路名稱

Select a wireless network name

| Sel         | lect Access Point |
|-------------|-------------------|
| <b>F</b> al | SSID_01           |
| ۲đ          | SSID_02           |
| ۲a          | SSID_03           |
| Ŧ,          | SSID_04           |
| Ti-         | SSID_05           |
|             | Details           |

8. 使用數字鍵輸入 Wi-Fi 密碼,點選「套用」

Enter the Wi-Fi password using the numeric keys, tap "Apply"

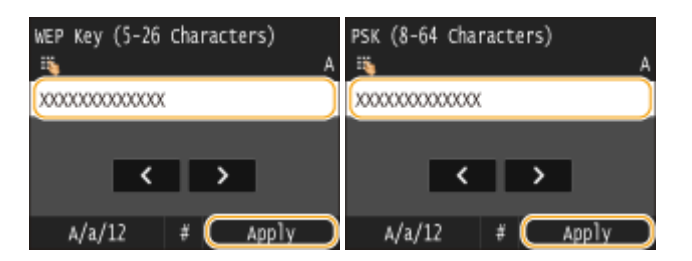

9. 點選「是」

| Do you want to connect with<br>new settings? |   | Connecting<br>Cancel: Press Stop |
|----------------------------------------------|---|----------------------------------|
|                                              | • |                                  |
| Yes No                                       |   | Ŭ                                |

**10.** 檢查控制面板上的 Wi-Fi 指示燈是否閃爍 當偵測到無線網路, Wi-Fi 指示燈會閃爍 Chash that the Wi Fi indicator is blinking on th

Check that the Wi-Fi indicator is blinking on the operation panel. The Wi-Fi indicator blinks when a wireless network is detected.

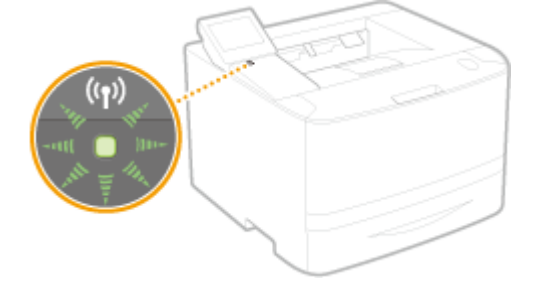

當設定完成,會顯示以下畫面,約2秒後Wi-Fi指示燈會亮起

When the setup is completed, the screen below is displayed, and approximately 2 seconds later, the Wi-Fi indicator lights up

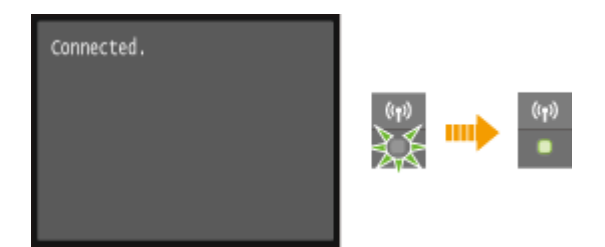

**11.** 到佳能網站 <u>https://hk.canon/en/support</u>,選擇相關的印表機型號及下載印表機的驅動程式 Go to: <u>https://hk.canon/en/support</u>, select related printer model, then download the printer driver

# Search Support For Your Product

| LBP253x                   | Q |
|---------------------------|---|
| imageCLASS <b>LBP253x</b> |   |

- 選擇並下載以下檔案
  Choose and download below files:
  - 打印機驅動程式 / Printer Driver [Windows xx bit] UFR II Printer Driver Vxx.xx
- **13.** 下載的文件以自解壓縮檔檔案(.exe 格式)保存在指定的文件夾中 The self extractor file (.exe format) is saved to specified folder

| 📙   🛃 📜 🚽   Down                               | loa | ds                                |   |       |          | _       |    | ×   |
|------------------------------------------------|-----|-----------------------------------|---|-------|----------|---------|----|-----|
| 檔案 常用 共同                                       | Ħ   | 檢視                                |   |       |          |         |    | ~ ? |
| $\leftarrow \rightarrow \cdot \wedge \uparrow$ | Do  | wnloads                           | ~ | Ū     | 搜尋 Do    | wnloads |    | P   |
| ৵ 快速存取                                         | ^   | 名稱 ^                              |   | 修改    | 日期       |         | 類型 |     |
| 📘 桌面 🛛 🖈                                       |     | 🚳 UFRII_Driver_V2170_W64_uk_EN_20 | i | 23/5, | /2016 17 | :11     | 應用 | 程式  |
| 📜 下載 🛛 🖈                                       |     |                                   |   |       |          |         |    |     |
| 📔 文件 🛛 🖈                                       |     |                                   |   |       |          |         |    |     |
| ▶ 圖片 🛛 🖈                                       |     |                                   |   |       |          |         |    |     |
| 🌸 iCloud 照片 🖈                                  |     |                                   |   |       |          |         |    |     |
| iCloud Drive 🖈                                 |     |                                   |   |       |          |         |    |     |
| 📜 CIG                                          |     |                                   |   |       |          |         |    |     |
| 📜 imagecapture                                 |     |                                   |   |       |          |         |    |     |
| 📜 LBP151dw                                     |     |                                   |   |       |          |         |    |     |
| 📜 ScreenShot                                   | ~   | <                                 |   |       |          |         |    | >   |
| 2 個項目                                          |     |                                   |   |       |          |         |    |     |

14. 打開「UFRII\_Driver\_\*\*\*.exe」檔案。將在同一文件夾中創建新文件夾,如打開文件解壓縮時出現「使用 者帳戶控制」選項,按「是」,打開「UFRII\_Driver\_\*\*\*」文件夾 Open "UFRII\_Driver \_\*\*\*.exe" file, a new folder will be created. If "User Account Control" window pop-up, click "Yes", open "UFRII\_Driver \_\*\*\*" file folder

| 📜   🛃 📜 🗸   Down                              | ds                              | —                                                                                                    |       |
|-----------------------------------------------|---------------------------------|----------------------------------------------------------------------------------------------------|-------|
| 檔案 常用 共同                                      | 檢視                              |                                                                                                    | ~ ?   |
| $\leftarrow \rightarrow \cdot \cdot \uparrow$ | ownloads                        | ✓ <ul><li>♥</li><li>♥</li><li></li></ul> | Q     |
| ⋧ 快速存取                                        | 名稱 ^                            | 修改日期                                                                                                    | 類型    |
| 📘 桌面 🛛 🖈                                      | UFRIL Driver_V2170_W64_uk_EN_20 | 23/5/2016 17:11                                                                                                    | 應用程式  |
| 📜 下載 🛛 🖈                                      | UFRII_Driver_V2170_W64_uk_EN_20 | 23/5/2016 17:11                                                                                                    | 檔案資料夾 |
| 📔 文件 🛛 🖈                                      |                                 |                                                                                                    |       |
| ┣ 圖片 🖌 🖈                                      |                                 |                                                                                                    |       |
| 🌸 iCloud 照片 🖈                                 |                                 |                                                                                                    |       |
| iCloud Drive 🖈                                |                                 |                                                                                                    |       |
| 📜 CIG                                         |                                 |                                                                                                    |       |
| 📜 imagecapture                                |                                 |                                                                                                    |       |
| 📜 LBP151dw                                    |                                 |                                                                                                    |       |
| 📜 ScreenShot                                  | <                               |                                                                                                    | >     |
| 2 個項目                                         |                                 |                                                                                                    |       |

#### 15. 開啓"Setup.exe"檔案

#### Open "Setup.exe" file

| 📕   🛃 📜 🗸   UFRII_ | Dri | ver_V2170_W64_uk_EN_20                 | _               |             |
|--------------------|-----|----------------------------------------|-----------------|-------------|
| 檔案 常用 共用           | ₽   | 檢視                                     |                 | ~ ?         |
| ← → ~ ↑ 🖡 >        | Do  | wnlo > UFRII_Driver_V2170_W64_uk_EN_20 | ✔ U 搜尋 UFRII_D  | river_V21 🔎 |
| ★ 快速存取             | ^   | 名稱 ^                                   | 修改日期            | 類型          |
| 📘 桌面 🛛 🖈           |     | 📙 Driver                               | 23/5/2016 17:11 | 檔案資料夾       |
| 📜 下載 🛛 🖈           |     | Installation_Guide                     | 23/5/2016 17:11 | 檔案資料夾       |
| ▲ 文件 🖌 🖈           |     | 📜 misc                                 | 23/5/2016 17:11 | 檔案資料夾       |
| ▶ 圖片 ★             |     | Readme                                 | 14/3/2016 14:12 | HTML 應用程    |
| New Cloud 昭片 🔹     |     | Setup                                  | 1/3/2016 0:00   | 應用程式        |
|                    |     | Setup                                  | 1/3/2016 0:00   | 組態設定        |
|                    |     |                                        |                 |             |
| CIG                |     |                                        |                 |             |
| 📜 imagecapture     |     |                                        |                 |             |
| 📜 LBP151dw         |     |                                        |                 |             |
| 📜 ScreenShot       | ~   | <                                      |                 | >           |
| 6 個項目              |     |                                        |                 |             |

#### 16. 按「Yes」

Click "Yes"

📚 UFR II Printer Driver - Ver. 21.70

#### License Agreement

Please read the following license agreement completely and carefully. Click [Yes] to agree to the license agreement.

## CANON SOFTWARE LICENSE AGREEMENT

# IMPORTANT

This is a legal agreement ("Agreement") between you and Canon Inc. ("Canon") and governing your use of Canon's software programs including the related manuals or any printed material thereof (the "SOFTWARE") for certain Canon's copying machines, printers and multifunctional peripherals (the "Products").

 $\times$ 

# READ CAREFULLY AND UNDERSTAND ALL OF THE RIGHTS AND RESTRICTIONS DESCRIBED IN THIS AGREEMENT BEFORE ~

Yes

No

Do you agree to the terms in license agreement?

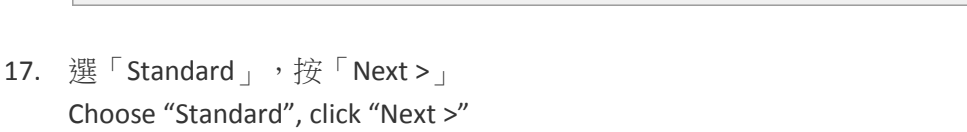

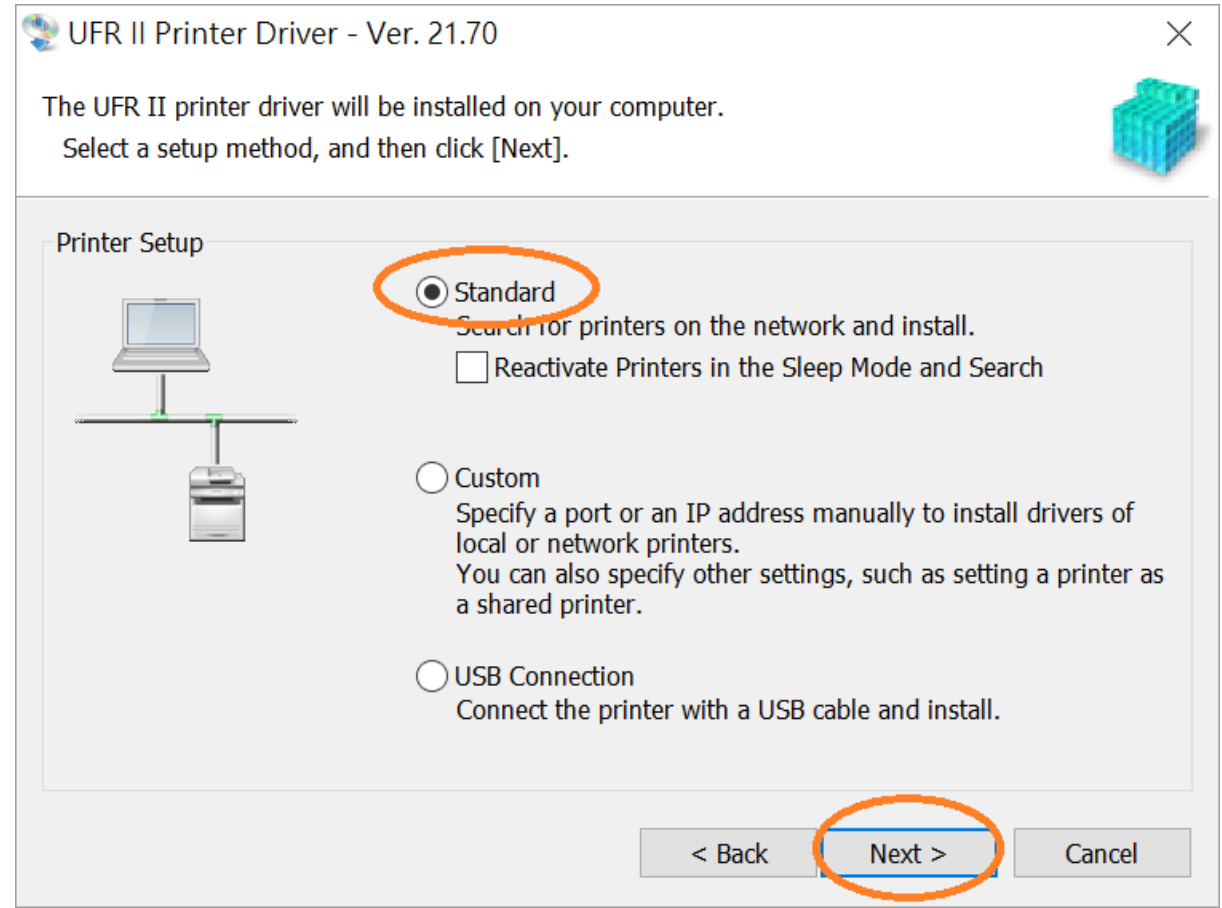

18. 於「Printer List」內剔選「LBP253」(以 LBP251 為例子),按「Next >」

Check the box "LBP253" (LBP251 as example) at "Printer List", click "Next >"

| 뽳 UFR II Printer Driver - Ver. 21.70                                             |                    | ×      |
|----------------------------------------------------------------------------------|--------------------|--------|
| Select Printers to Install<br>Select the printers to add, and then click [Next]. |                    |        |
| IPv4 Devices IPv6 Devices                                                        |                    |        |
| Printer List:                                                                    |                    |        |
| Device N Produc 1P Adaress                                                       | MAC Ad .<br>28C2DD |        |
|                                                                                  |                    |        |
|                                                                                  |                    |        |
|                                                                                  |                    |        |
|                                                                                  |                    |        |
|                                                                                  |                    |        |
|                                                                                  |                    |        |
|                                                                                  |                    |        |
|                                                                                  |                    |        |
|                                                                                  |                    | _      |
|                                                                                  | Clear All Search A | gain   |
| Set Printer Information                                                          |                    |        |
|                                                                                  | < Back Next > C    | Cancel |

19. 按「Start」(以 LBP251 為例子)

Click "Start" (LBP251 as example)

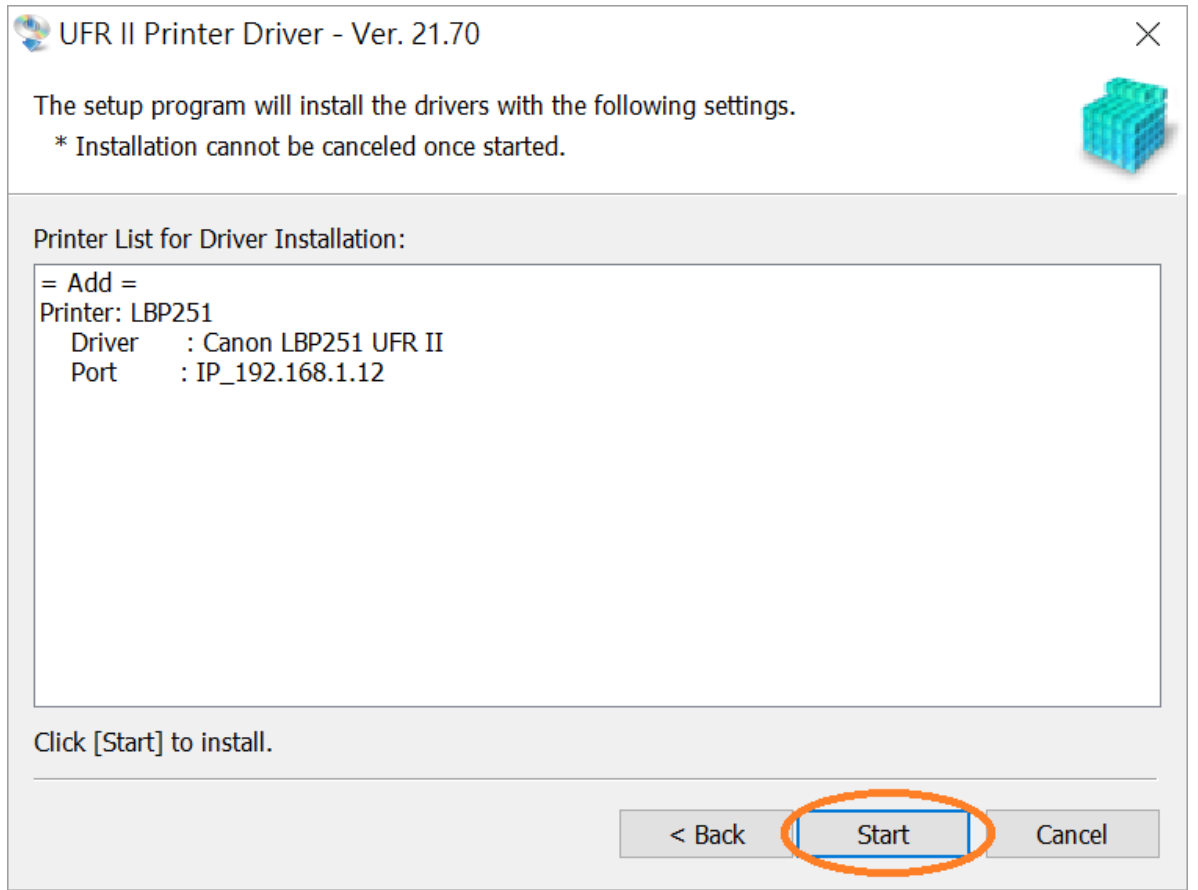

20. 請等待安裝精靈完成印表機驅動程式安裝

Please wait for setup wizard to accomplish the printer driver installation

| 😍 UFR II Printer Driver - Ver. 21.70                              | × |
|-------------------------------------------------------------------|---|
| Installing                                                        |   |
| The program features you selected are being installed.            |   |
| Setup Wizard is installing the UFR II printer driver. Please wait |   |
| Status:                                                           |   |
| Registering printer                                               |   |
|                                                                   |   |
|                                                                   |   |
|                                                                   |   |
|                                                                   |   |
|                                                                   |   |
|                                                                   |   |
|                                                                   |   |
|                                                                   |   |
|                                                                   |   |
|                                                                   |   |

21. 建議剔選「Restart My Computer Now」,按「Restart」重新開機 We recommend to choose "Restart My Computer Now", click "Restart" to reboot computer

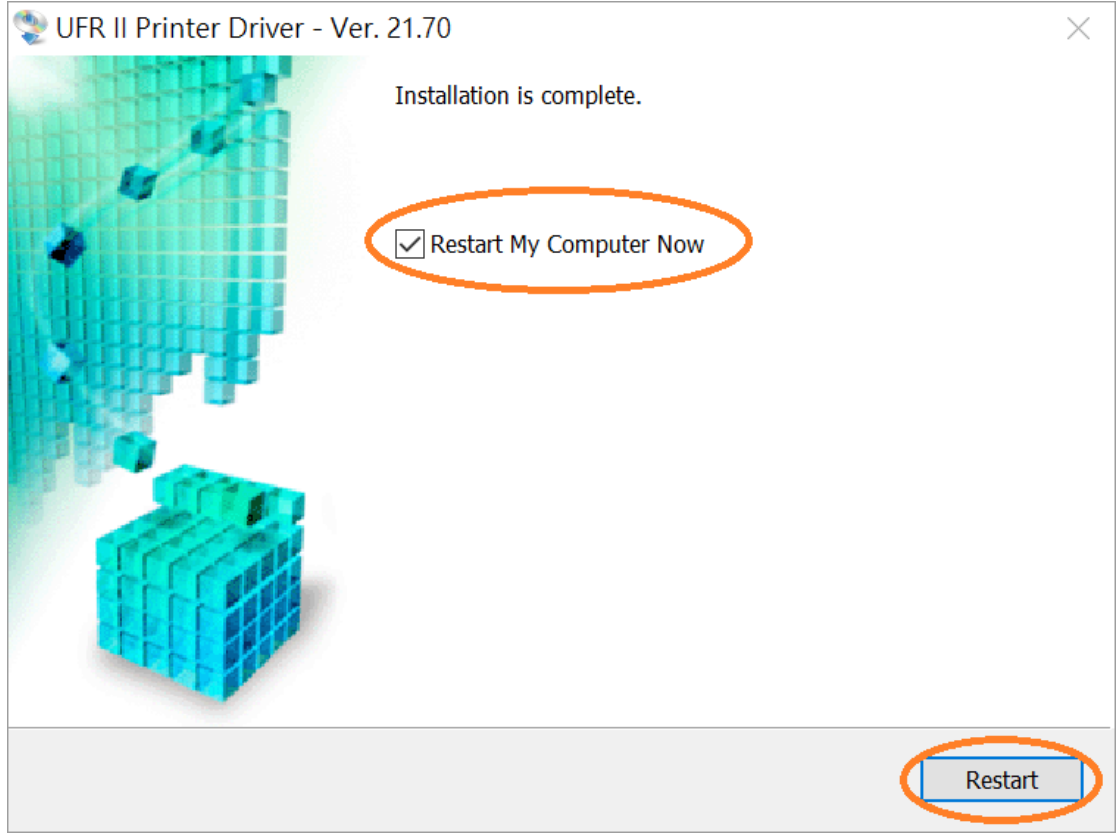